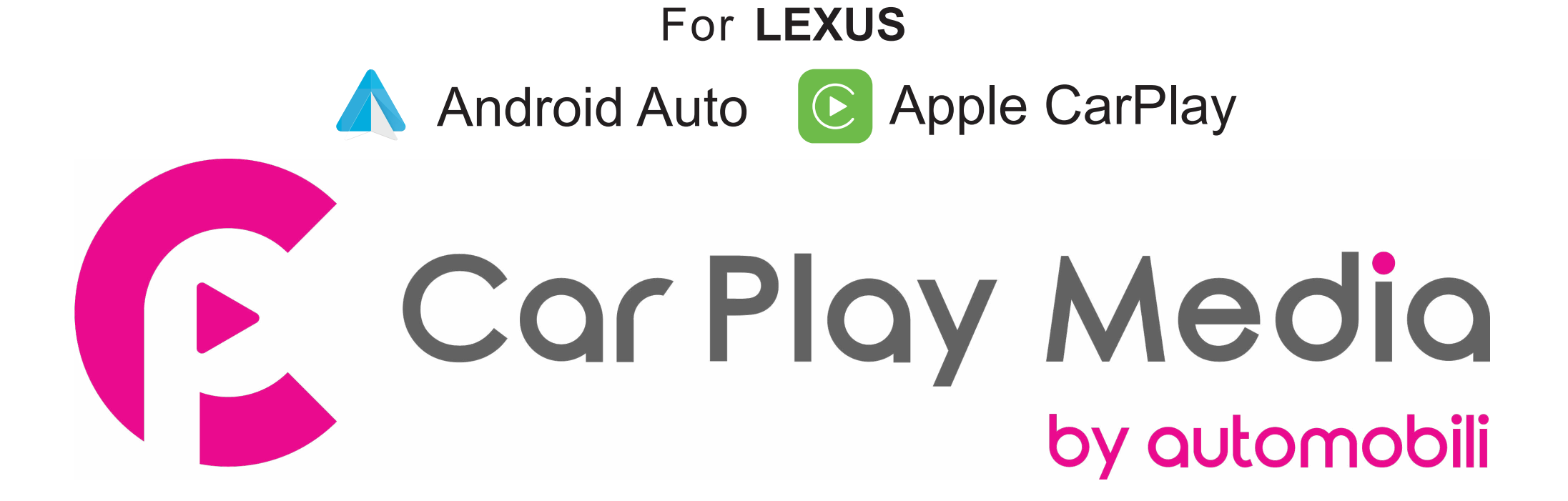

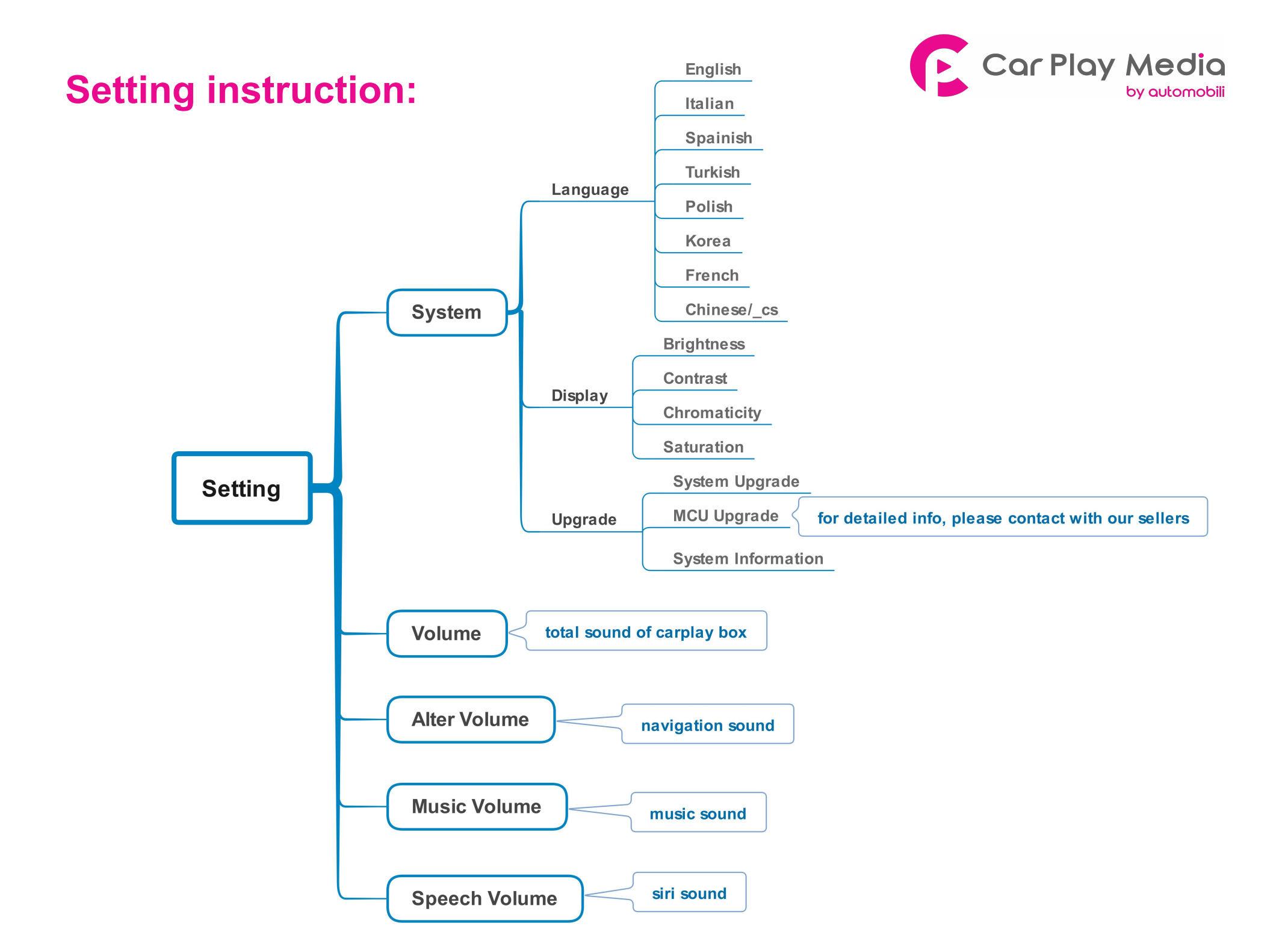

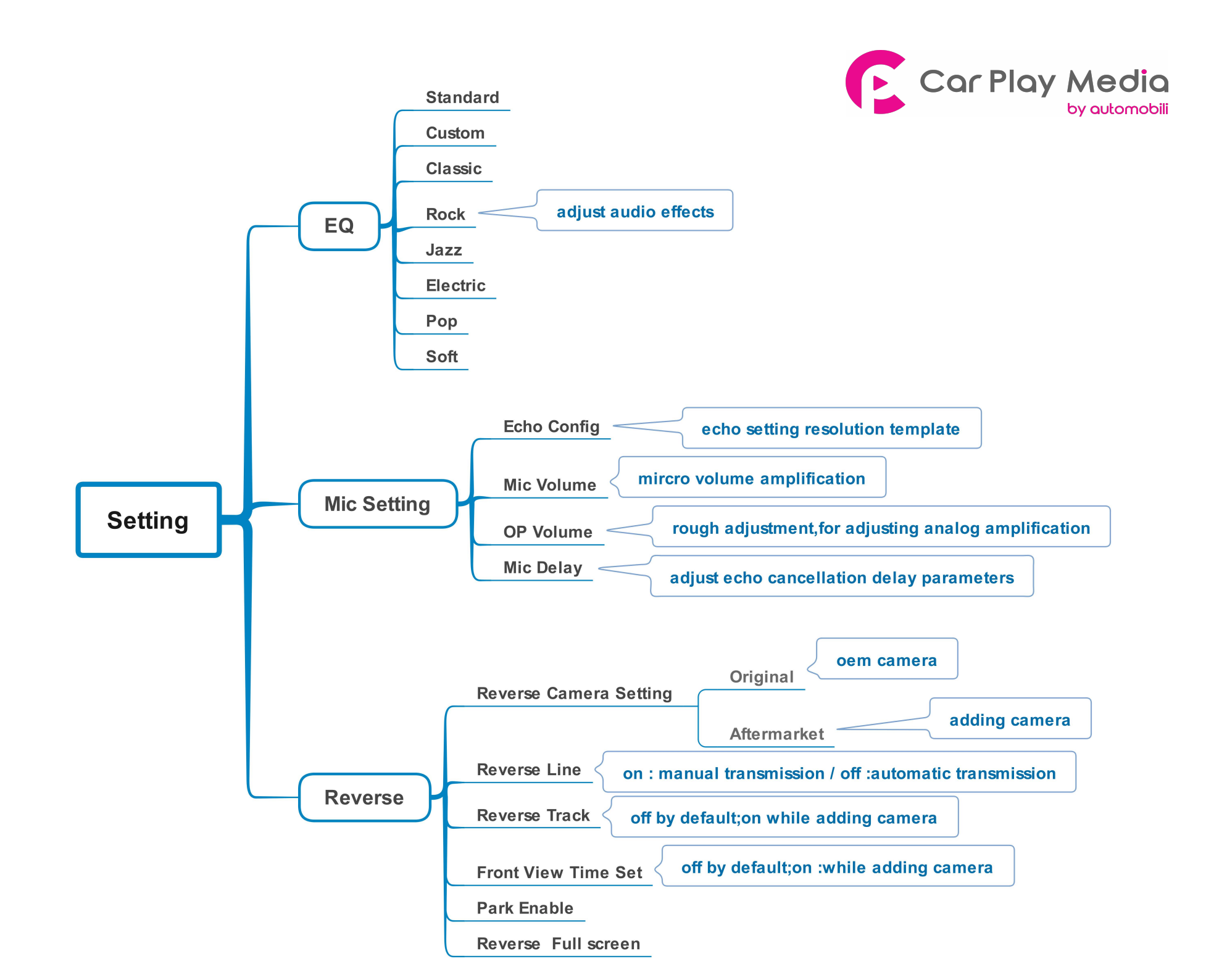

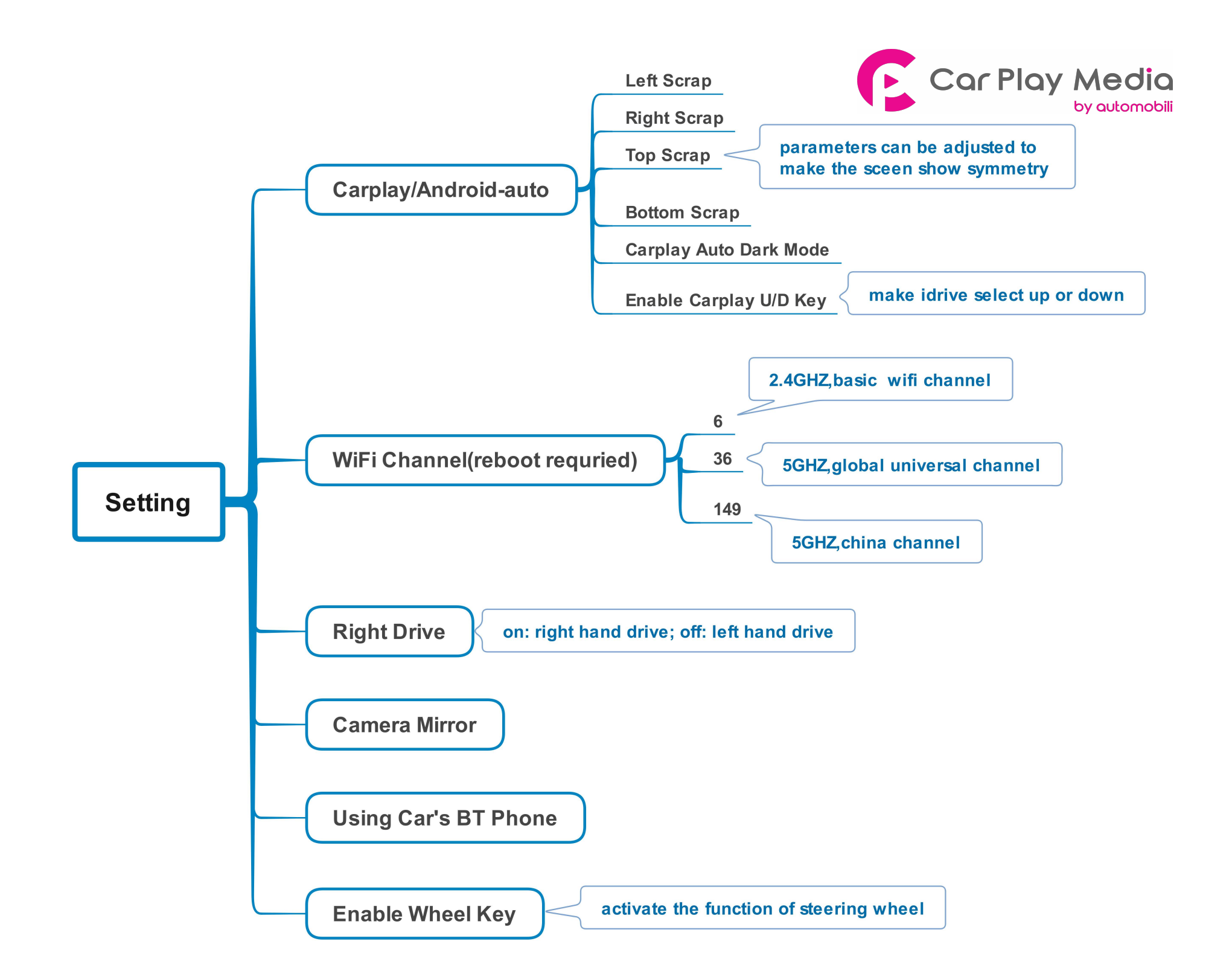

# **Wireless carplay connection**

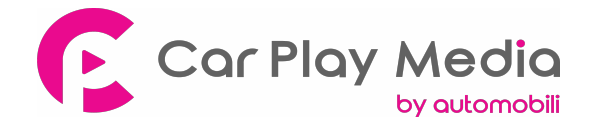

- 1. Turn on WIFI (Fig.1)
- 2. Turn on Bluetooth (Fig.2), and connect Carplay's bluetooth (Fig.3/4)
- 3. After the bluetooth connection is completed, the following prompts will pop up, click 'Allow-Use carplay' (Fig.5/6)

|                                                                                                    |                                                                                                    | - D X                                   |
|----------------------------------------------------------------------------------------------------|----------------------------------------------------------------------------------------------------|-----------------------------------------|
| 中国移动 4G                                                                                                    | 下午7:16                                                                                                    | 1 💼                                     |
| 《设置                                                                                                    | Wi-Fi                                                                                                    |                                         |
|                                                                                                    |                                                                                                    |                                         |
| Wi-Fi                                                                                                    |                                                                                                    |                                         |
| 新Wi-Fi 网络连                                                                                                    | 报已从"控制中心"关闭。                                                                                                    |                                         |
| 地取用油                                                                                                    |                                                                                                    |                                         |
| 5G_szthj                                                                                                    |                                                                                                    | • ₹ (Ì)                                 |
| castpro 7                                                                                                    | FDA                                                                                                    | * (i)                                   |
| 90224                                                                                                    | 万能销售 🌈发现更多免费时间 🍯                                                                                                    |                                         |
|                                                                                                    |                                                                                                    |                                         |
| 中国电信 40                                                                                                    | 19:49                                                                                                    | ⊕ √ ¥ 69% ■)                            |
| 中国电话 40                                                                                                    | 99-49<br>董牙                                                                                                    | © √ ¥ 69% ■⊃                            |
| 中国电话 40<br>)设置<br>蓝牙                                                                                               | 9-49<br>重玩                                                                                                    | • 260 <b>4</b> 7 40                     |
| 中國电信 40<br>)设置<br>蓝牙<br>现在可能是现为"                                                                                   | 99-49<br>董玡<br>IPhone K <sup>1</sup> .                                                                                                    | • • • • • • •                           |
| 中國电信 40<br>)设置<br>蓝牙<br>现在可能是现为"                                                                                   | 99-49<br>董琴                                                                                                    |                                         |
| 中国化语 40<br>)设置<br>蓝牙<br>B在可能从现为*<br>B在可能从现为*<br>CarplayB30B                                                        | 99-49<br>董琴<br>IPhone X <sup>a</sup> .<br>00                                                                                               | د عاد <b>۲</b> ۹ ۹ ۹                    |
| 中国化语 40<br>)设置<br>蓝牙<br>B在可能从现为*<br>B在可能从现为*<br>CarplayB30B<br>CarplayB30B                                         | 99-49<br>重导<br>(Phone X <sup>*</sup> .<br>00<br>蓝牙配时请求                                                                                     | د عنور <b>م</b> له م<br>د<br>د          |
| 中国化学 40<br>)设置<br>基牙<br>B在可能从现为*<br>BS ①<br>CarplayB30B<br>Carplay<br>HUAW                                         | 99-49<br>重导<br>IPhone K <sup>*</sup> .<br>00<br>蓝牙配时请求<br>rplay030600 <sup>*</sup> 思动意的 IPhone<br>考、请他让此代码已<br>在*Corplay830.800*上面示。       | - 2 - 2 - 2 - 2 - 2 - 2 - 2 - 2 - 2 - 2 |
| 中国化学 40<br>)设置<br>基牙<br>包在可能从现为*<br>ESS ①4<br>CarplayB30B<br>Carplay<br>HUAW                                       | 99-49<br>重导<br>(Phone K".<br>00<br><u>蓝牙配时请求</u><br>rplay030600 <sup>*</sup> 思切念的(Phone<br>考,请他让此代码已<br>在*Corplay830.800*上显示.<br>943958    | 248 8 4 4 4                             |
| 中国化省 40<br>)设置<br>蓝牙<br>BETERHEA*<br>BETERHEA*<br>BETERHEA*<br>Carplay B30B<br>Carplay<br>HUAW<br>include<br>mi 10 | 99-49<br>重导<br>(Phone X".<br>00<br>重牙配时请求<br><sup>rplayd30800</sup> "意为意的(Phone<br><sup>发</sup> 、保健以此代码已<br>在"Corplay830800"主意可。<br>943958 | C                                       |

| 2             |        | - 🗆 🗙 |
|---------------|--------|-------|
| ••••••中国移动 4G | 下午7:18 | 10+   |
| く设置           | 蓝牙     |       |
| Bluetooth     |        |       |
| 蓝牙            |        |       |
| 现在可被波现为"Pho   | rst*.  |       |
| 我的设备          |        |       |
| GP-LINK       |        | 未连接 🚺 |
| JABRA EASYGO  |        | 未连接 🕕 |

|                                    | 48                                                      | 10:49                                                          | 910                          | 60% m) |
|------------------------------------|---------------------------------------------------------|----------------------------------------------------------------|------------------------------|--------|
| <b>PRE</b>                         |                                                         | 蓝牙                                                             |                              |        |
| <b>4</b> 4                         |                                                         |                                                                |                              |        |
|                                    |                                                         |                                                                | -                            | ~      |
| 增值可视入                              | (((2)) Prone X.,                                        |                                                                |                              |        |
| 设备 🐣                               |                                                         |                                                                |                              |        |
| Carplay                            | 830800                                                  |                                                                |                              | 2      |
|                                    |                                                         |                                                                |                              |        |
| Carpla                             | 允许同步";                                                  | 意讯录"和                                                          | · ^ A                        |        |
| Carpla<br>HUAW                     | 允许同步"i<br>8<br>初的汽车可能会<br>来。由这个人的                       | 息讯录"和<br>(藏"?<br>通过蓝牙请求                                        | "个人                          |        |
| Carpla<br>HUAW<br>Include          | 允许同步"i<br>极<br>您的汽车可能会<br>录、电话个人取<br>许该情绪明* Car<br>汉下   | 唐讯录"和<br>(藏"?<br>通过蓝牙清末<br>商和县过爱这<br>May 在不进行<br>出稿工作。         | "个人<br>间闩通讯<br>,想要允<br>1网络约情 | ,      |
| Carpla<br>HUAW<br>Includs<br>mi 10 | 允许同步"i<br>够的汽车可能会<br>录。电话个人般<br>评语读述吗? Car<br>没下<br>不允许 | 唐讯录"和<br>(潮"?<br>志过盖牙请求<br>意过盖牙请求<br>思和是过美国<br>Pay在不进<br>出版工作。 | "个人<br>动问通讯<br>,想要先<br>1回步的情 | /      |

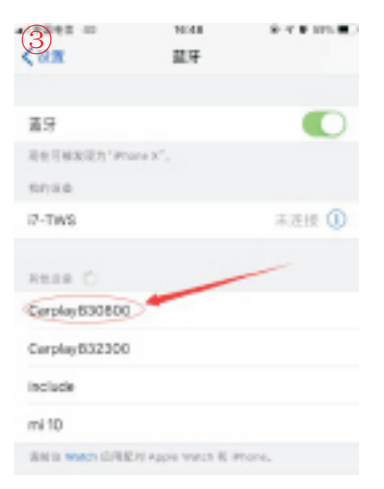

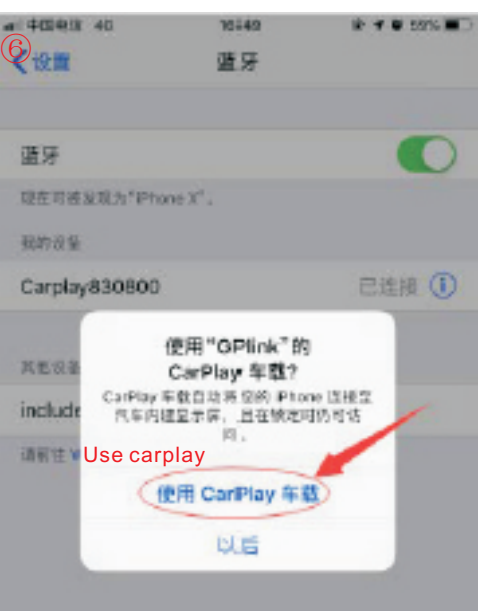

4. After the connection is successful, the Carplay icon will display on the main menu of the screen(Fig.7). And it will enter Carplay automatically(Fig.8)

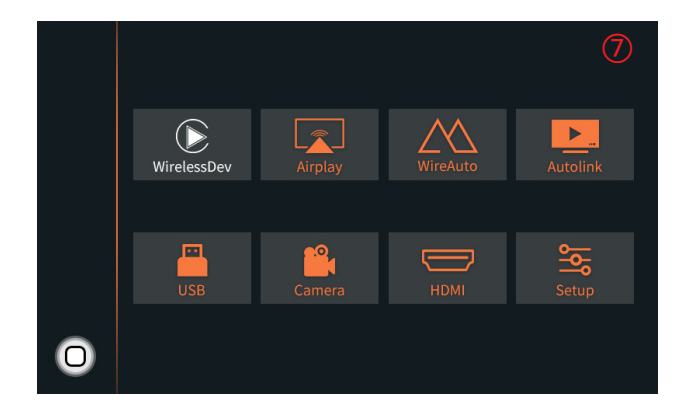

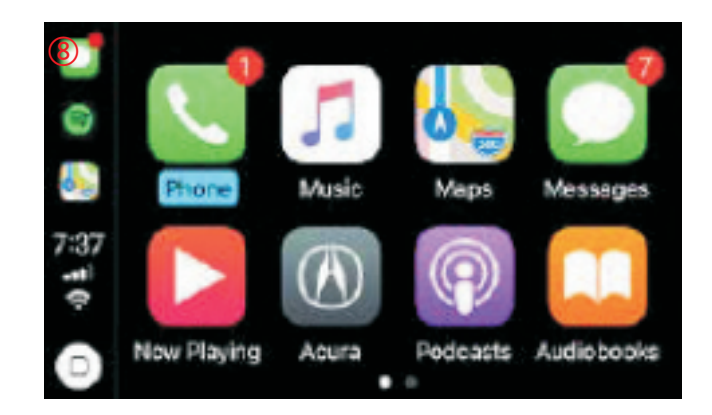

### Wired Android auto connection

- 1. Download Android auto APP on your Android phone(Fig.1).
- 2. Click 'WireAuto' icon(Fig.2), the prompt 'Please connect your Android device' will pop up(Fig.3).
- 3. Plug your phone to USB port. then it will enter Android auto automatically(Fig.4).

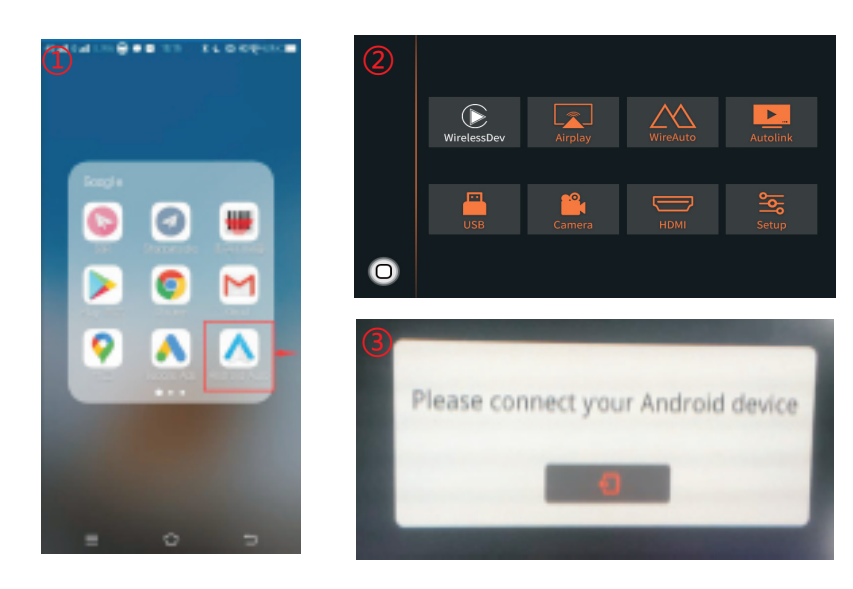

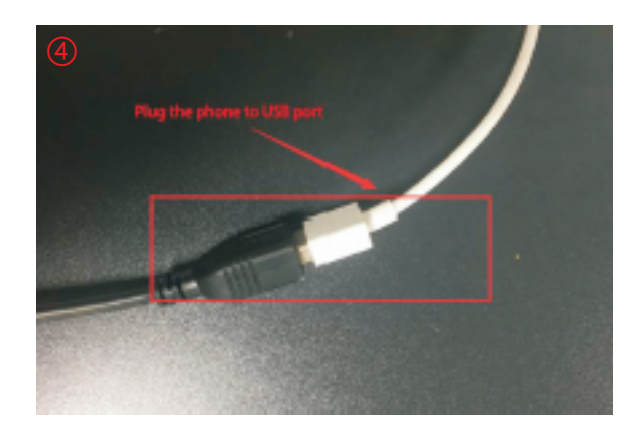

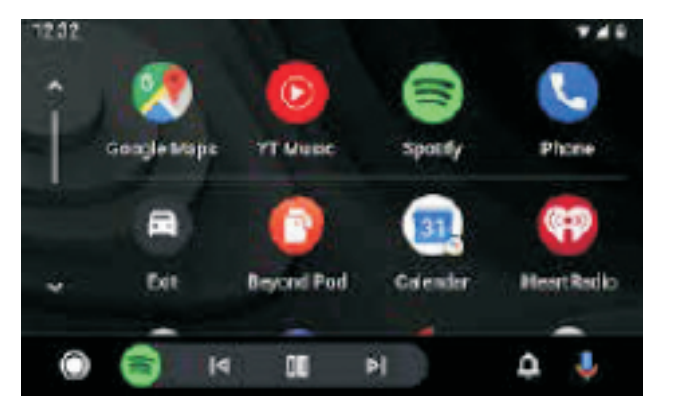

# **Wireless Android auto connection**

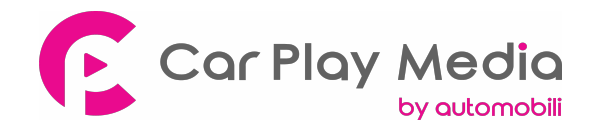

- 1. Turn on WIFI (Fig.1)
- 2. Turn on Bluetooth (Fig.2)
- 3. Search the Android phone's bluetooth on the screen in Carplay system(Fig.3/4/5)
- 4. Pair the bluetooth with your phone.(Fig.6)
- 5. After connecting the bluetooth, it will pop up the following prompts(Fig.7/8)
- 6. Then it will enter Android auto automatically(Fig.9)

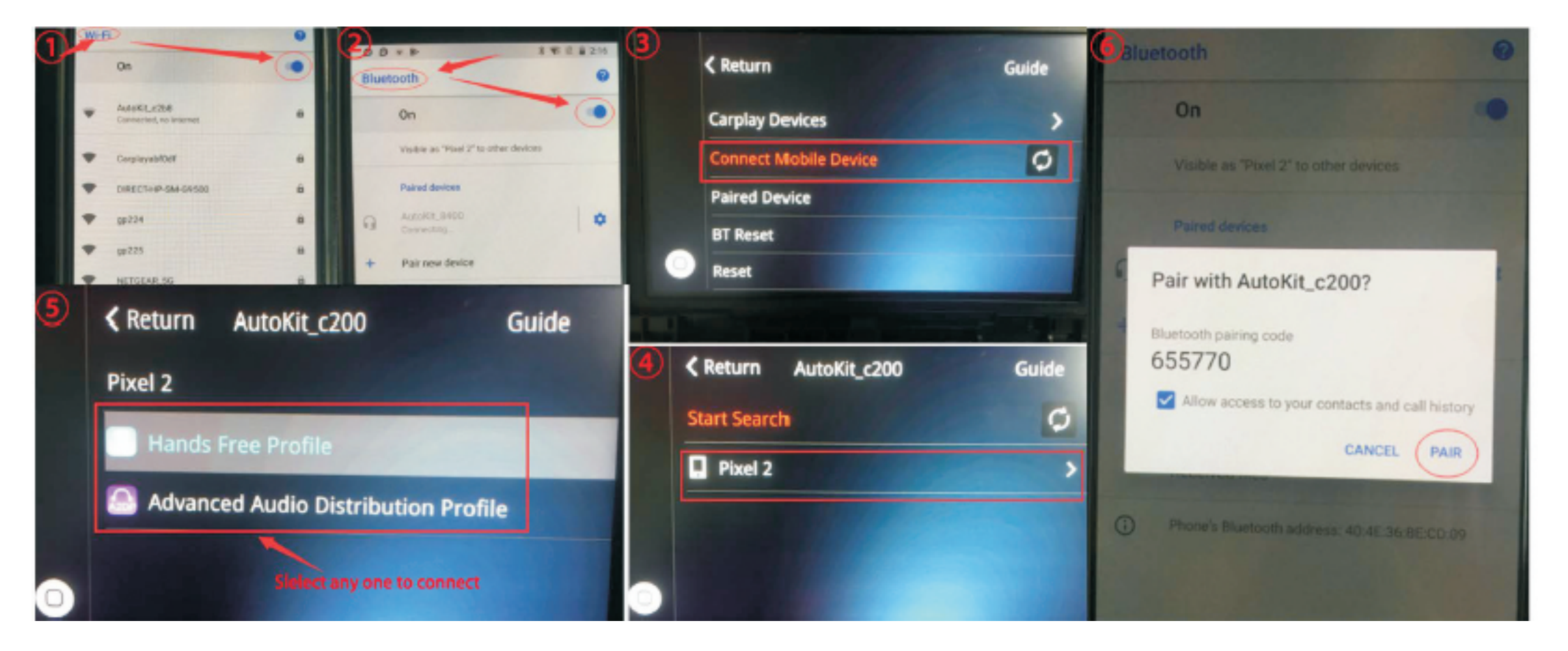

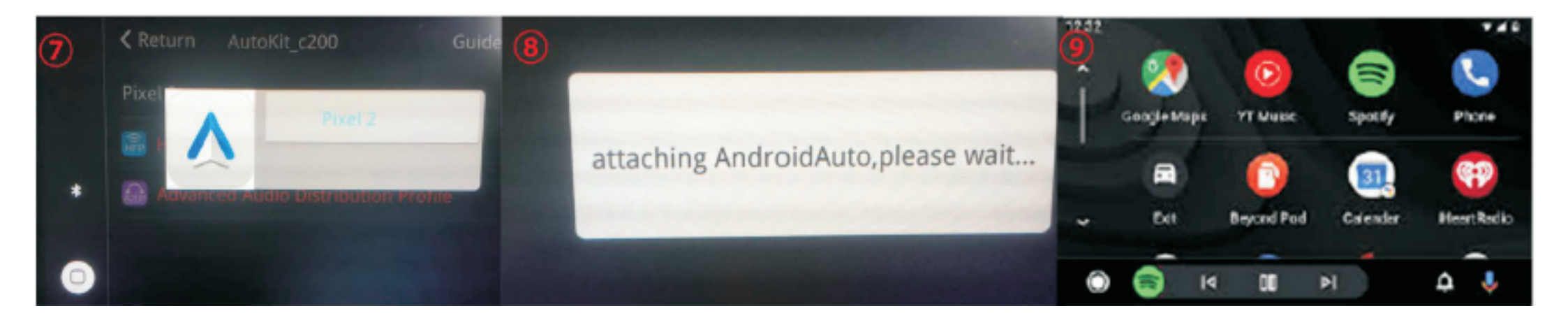

### **Wireless Airplay connection**

- 1. Click 'Airplay' icon first (Fig.1), the pairing information with the phone will be displayed (Fig.2)
- 2. Search wifi signal of Airplay and conenct (Fig.3/4)
- 3. Turn on Airplay (Fig5/6)
- 4. After connecting Airplay, it will show like Fig.7

#### Note: If you have connected Carplay before, you need to disconnect Carplay first!

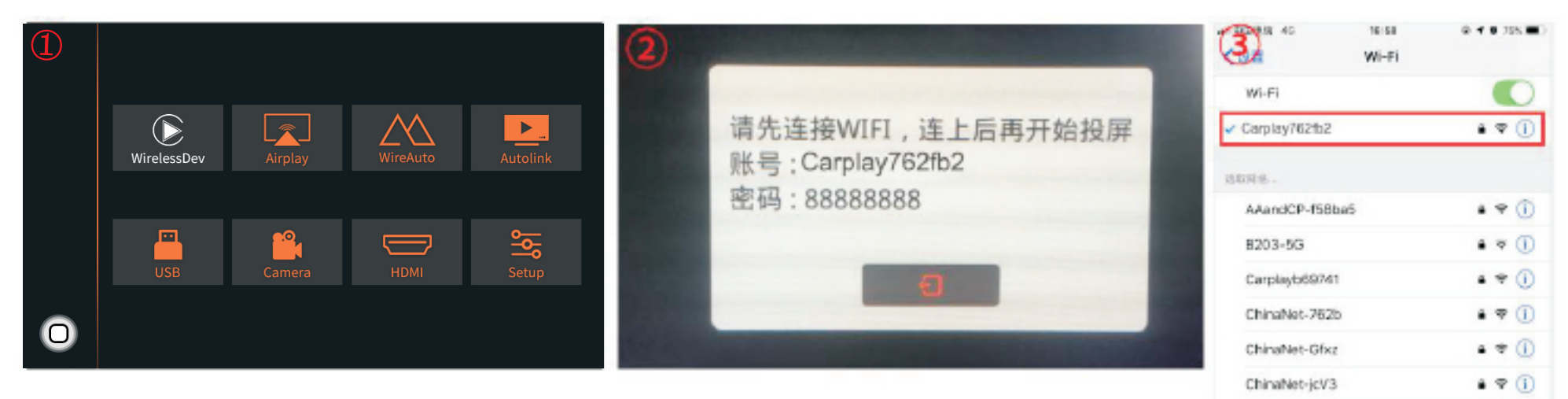

4 9 1

Digplus

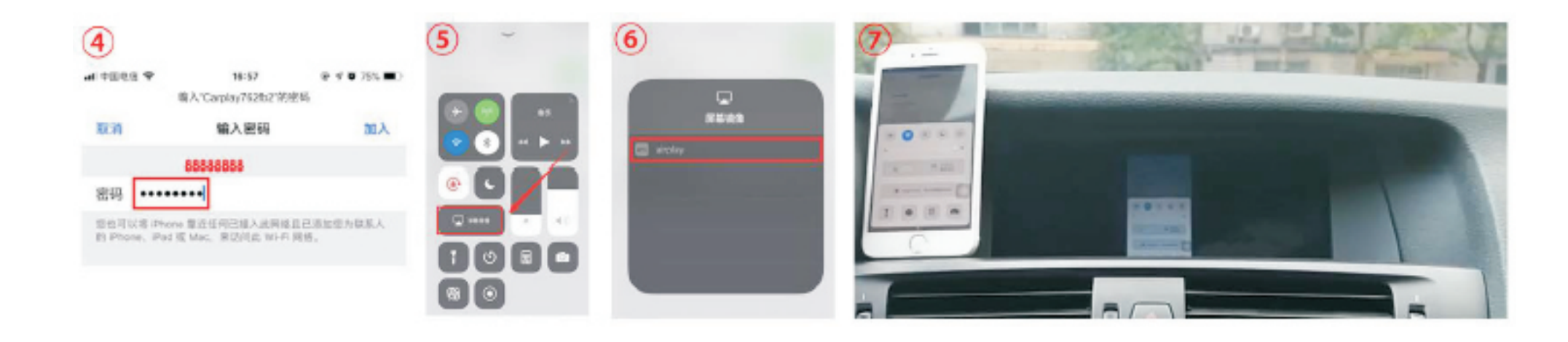

## **Wired Autolink connection**

- 1. Download Android auto APP on your Android phone(Fig.1).
- 2. Click 'Autolink' icon(Fig.2), the prompt 'Please connect your Android device' will pop up(Fig.3).
- 3. Plug your phone to USB port(Fig.4). then it will enter Android auto automatically(Fig.5).

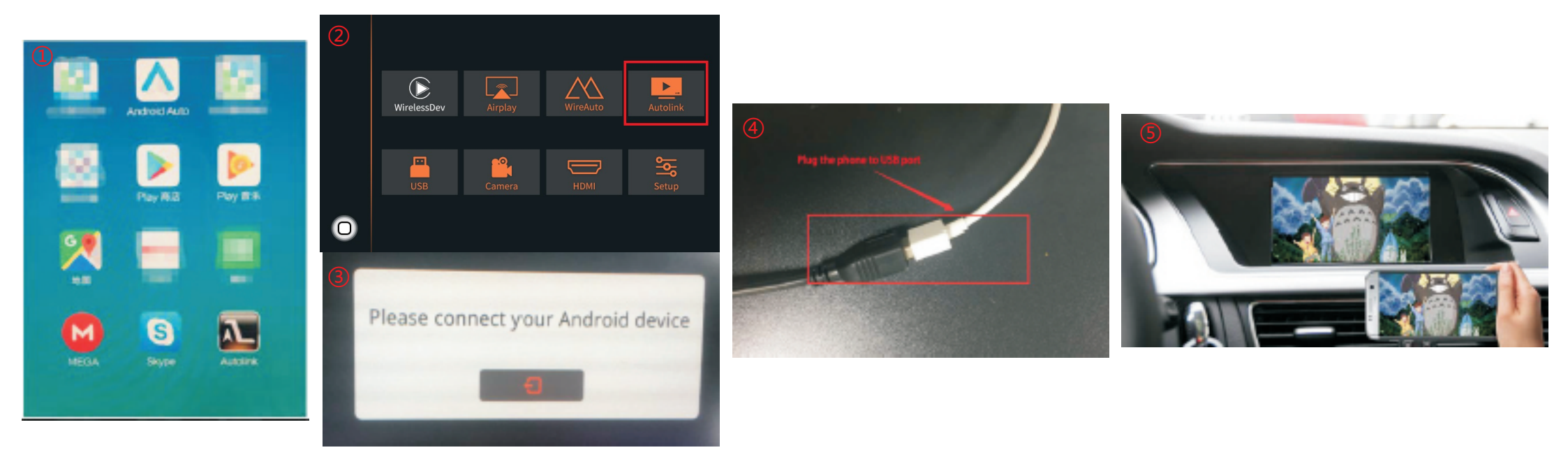

# **Original buttons**

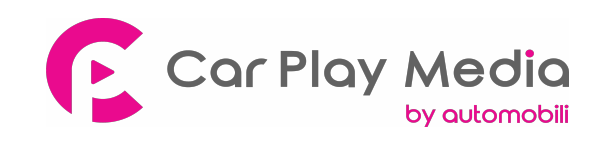

| Button                             | Function                   | Operation                           | Remarks                                           |
|------------------------------------|----------------------------|-------------------------------------|---------------------------------------------------|
| MENU                               | System switching           | Long press the button for 3 seconds | OEM ← → CarPlay                                   |
| BACK                               | Go back                    | Press the button short time         | Apple Car Play Function                           |
|                                    |                            |                                     | Google Android Auto                               |
|                                    | Restart                    | Press the button 5 seconds          | You can use this function when you get in trouble |
| Move the poir<br>Knob Left or Righ | Move the pointer           | Turn the dial Move<br>Left or Right | Apple Car Play Function                           |
|                                    | Left or Right              |                                     | Google Android Auto                               |
| 5                                  | Answer/hang up<br>the call | Press the button short time         | Apple Car Play Function                           |
|                                    |                            |                                     | Google Android Auto                               |
| <b>"</b> "                         | "Siri"                     |                                     | Apple Car Play Function                           |
|                                    | "Google Assistant"         | Press the button 3 seconds          | Google Android Auto                               |